ネット de 記帳の稼働環境移行に伴う変更手順について

ネット de 記帳のアドレスの変更に伴い、接続先のアドレスを変更する作業が必要と なります。本手順書をご参照いただき、<u>令和2年11月1日(日)</u>以降に設定をお願い します。なお、この作業については初回の設定のみ必要で、変更後は今までどおりお使 いいただけます。

 新しいネット de 記帳のアドレスを設定するためにネット de 記帳長野県版WE Bサイト(<u>https://www.nagano-sci.or.jp/kicho/index.html</u>)にアクセスし、ロ グインボタンを押します。

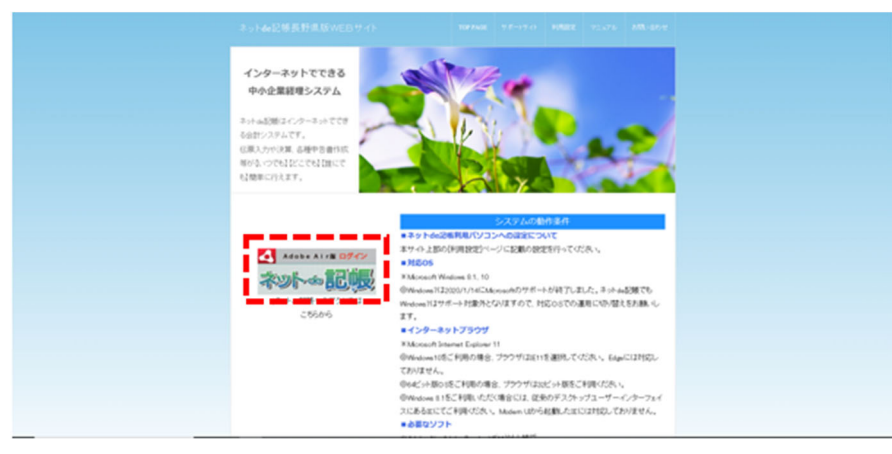

② ログイン画面の左上のアドレスが「https://nk1.shokokai.or.jp/WF/」になっていることを確認してください。

| <b>ネ</b> ネットd | le記帳 - https://nk1.shokokai.or.jp/WF/. |                           |                                                   | _                                               |    | × |
|---------------|----------------------------------------|---------------------------|---------------------------------------------------|-------------------------------------------------|----|---|
|               |                                        |                           |                                                   |                                                 |    |   |
|               | Login                                  |                           |                                                   |                                                 | ×  |   |
|               | ネットゅ記版                                 | 事業者コード<br>ユーザーID<br>パスワード | <ul> <li>入力中のパスワードを表示する</li> <li>10を保存</li> </ul> | ログイン ≫<br>バスワード変更<br>仮パスワード申請<br>職員認証の画面へ<br>時空 |    |   |
|               | メッカージ                                  |                           |                                                   | BXAL                                            | 11 |   |
|               | _9254停止についてのご案内(10/29~315              | 10/05                     |                                                   |                                                 |    |   |
|               |                                        | (C)2012-2020 MRDKU JYDH   | D SERVICE CO.LTD All rights reserved.             |                                                 |    |   |
|               |                                        |                           |                                                   |                                                 |    |   |

③ 設定ボタンを押します。

|                                        | 事業者コード |                                                       |                                 |  |  |
|----------------------------------------|--------|-------------------------------------------------------|---------------------------------|--|--|
| ネットの 記情                                | ユーザーID |                                                       | ログイン ≫                          |  |  |
|                                        | パスワード  |                                                       |                                 |  |  |
|                                        |        | <ul> <li>■ 入力中のパスワードを表示する</li> <li>■ 10を保存</li> </ul> | バスワード変更<br>仮バスワード申請<br>際目認証の画面へ |  |  |
| メッセージ                                  |        |                                                       | ELE.                            |  |  |
| 2015年4月上についてのご期内(10/29~31実施) R 2/10/05 |        |                                                       |                                 |  |  |
|                                        |        |                                                       |                                 |  |  |
|                                        |        |                                                       |                                 |  |  |
|                                        |        |                                                       |                                 |  |  |

④ 接続先URL欄に以下のアドレスを入力し、テスト接続ボタンを押します。

## https://nk1.shokokai.or.jp/WF/

|                                                         | 121454119<br>https://nkl.shokokai.or.jp/NF/ |  |  |  |  |  |
|---------------------------------------------------------|---------------------------------------------|--|--|--|--|--|
|                                                         | デスト接続                                       |  |  |  |  |  |
|                                                         | ☑ ブラウザからネットde記板を起動できるようにする。<br>キャンセル 適用     |  |  |  |  |  |
| (DX01-9018 MROKU JICHO SERVICE COULTD # refns reserved. |                                             |  |  |  |  |  |
|                                                         |                                             |  |  |  |  |  |
|                                                         |                                             |  |  |  |  |  |
|                                                         |                                             |  |  |  |  |  |

⑤ 接続に成功したらOKを押し、適用ボタンを押します。

| テスト接続 ×     |    |  |
|-------------|----|--|
| 1 接続に成功しました |    |  |
| ок          | 適用 |  |

## 【連絡事項】

デスクトップ上に のアイコンを作成してネット de 記帳をお使いいただい ている場合は、ネット de 記帳長野県版WEBサイト(<u>https://www.nagano-sci.or.j</u> <u>p/kicho/index.html</u>)にて案内している最新情報が届かない場合がありますので、 上記サイトからのご使用にご協力をお願いします。

以上で設定は終了です。